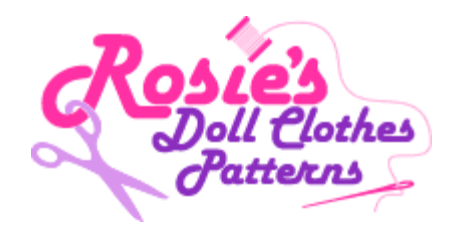

## How do I use the left hand menu to access the How to Sew Doll Clothes Course and Free Bonus patterns and videos I have purchased?

 After Logging In you will see a menu for the "How to Sew Doll Clothes Course" and the "Free Bonus Patterns". Course delivered over 6 weeks -You will only have access to Week 1 in the first week. It is important that you have confirmed your Subscription email, this way Rosie will send you a reminder email each week when your next course module and free pattern is available.

Immediate Delivery-You will have access to all the Course Materials and all the Bonus Patterns immediately.

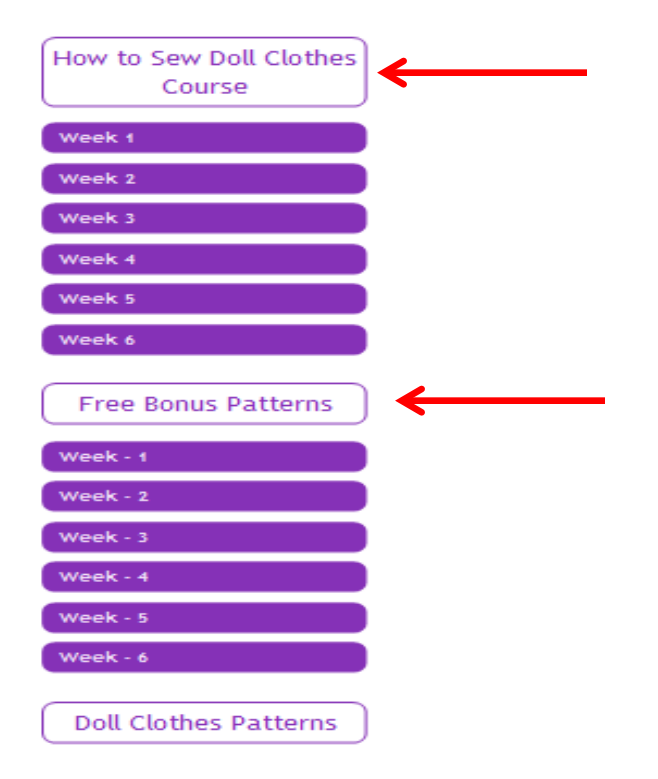

2. To access Week 1 videos of the course click once on "Week 1". The menu categories will drop down.

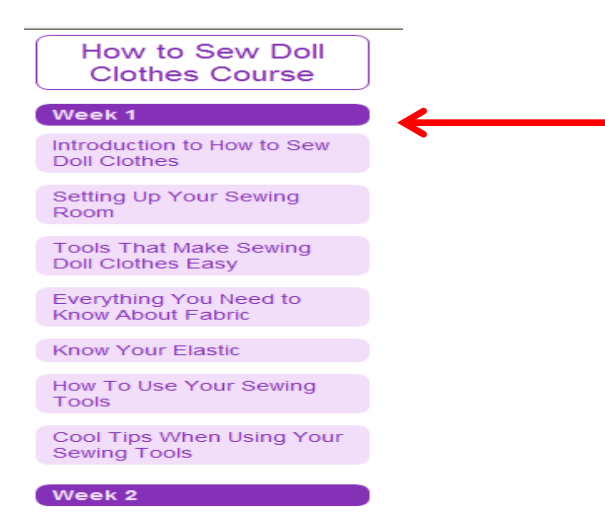

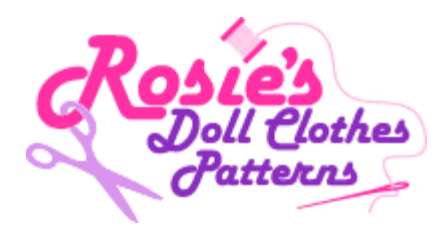

**3.** To access each category and the videos click once on the category. For example click once on "Introduction to How to Sew Doll Clothes".

| How to Sew Doll<br>Clothes Course           |   |
|---------------------------------------------|---|
| Week 1                                      |   |
| Introduction to How to Sew Doll Clothes     | ┥ |
| 🏶 Welcome                                   |   |
| Let's Get Started                           |   |
| Setting Up Your Sewing Room                 |   |
| Tools That Make Sewing<br>Doll Clothes Easy |   |
| Everything You Need to<br>Know About Fabric |   |
| Know Your Elastic                           |   |

4. To access the videos just click on for example "Welcome" and enjoy learning all about How to Sew Doll Clothes.

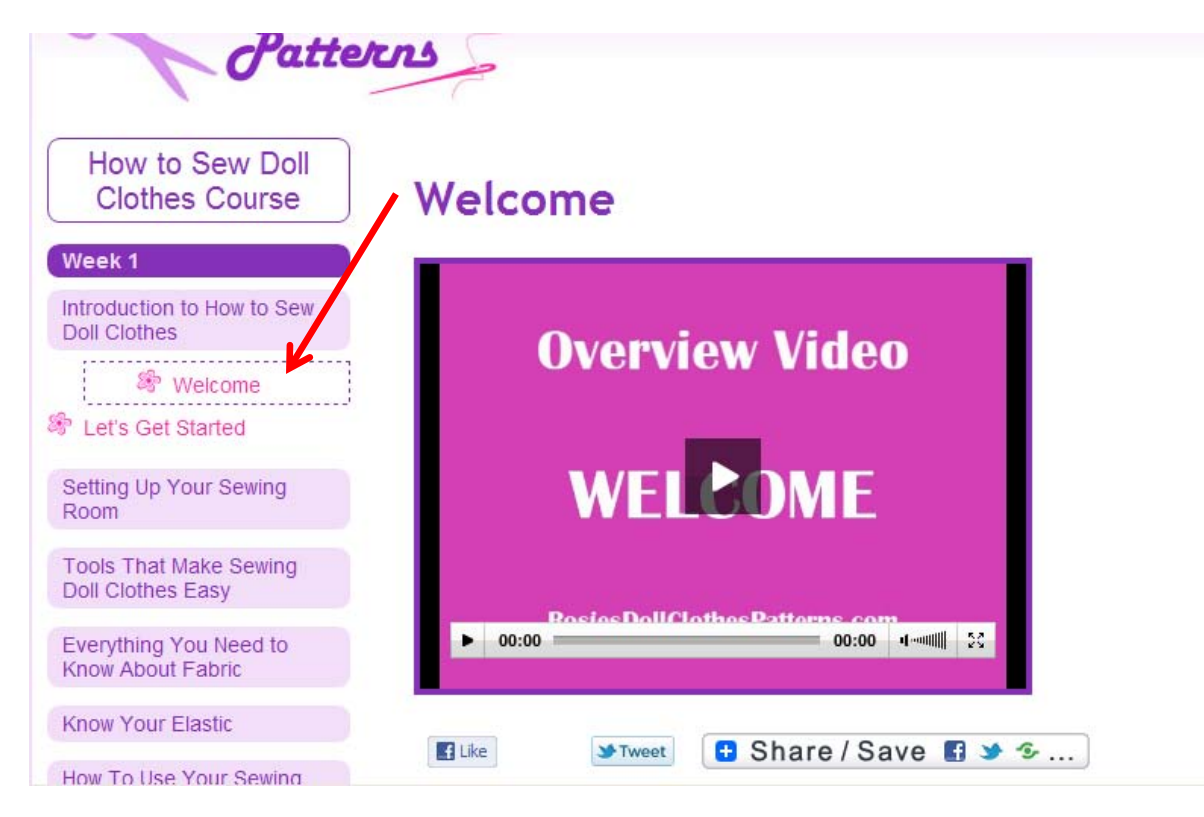

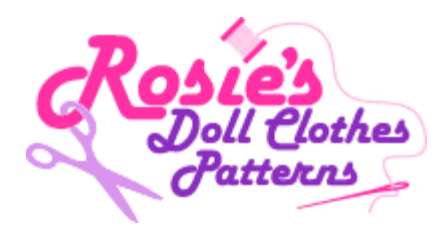

5. Your Free Bonus Patterns are located in the menu below the How to Sew Doll Clothes menu. To access your Week 1 Pattern click once on "Week - 1".

| TTOOR 1               |
|-----------------------|
| Week 2                |
| Week 3                |
| Week 4                |
| Week 5                |
| Week 6                |
|                       |
| Free Bonus Patterns   |
| Week - 1              |
| Week - 2              |
| Week - 3              |
| Week - 4              |
| Week - 5              |
| Week - 6              |
|                       |
| Doll Clothes Patterns |

6. The "Free Sport Shorts" menu will appear. Click once on this menu.

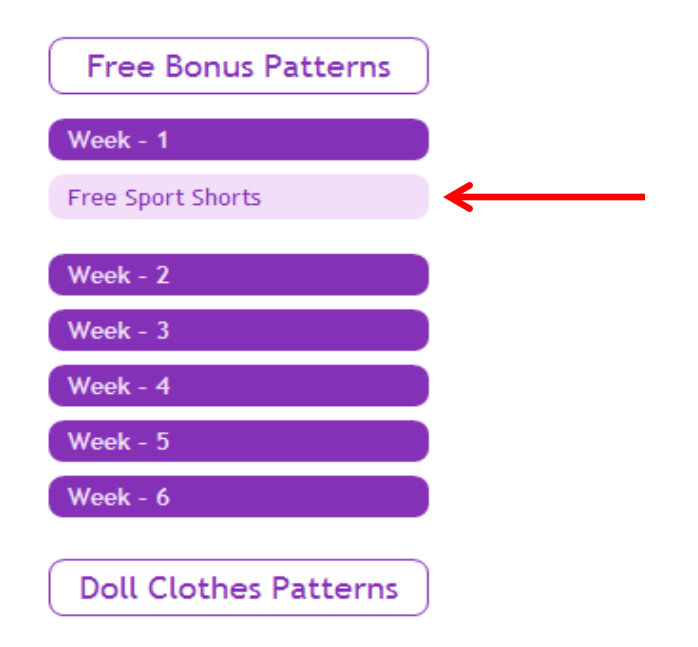

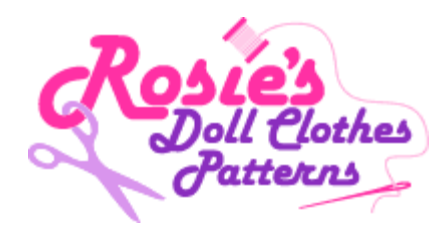

7. Click once on "Free Sports Shorts – Steps to Complete Your Outfit" and everything you need to get started is on the page that opens.

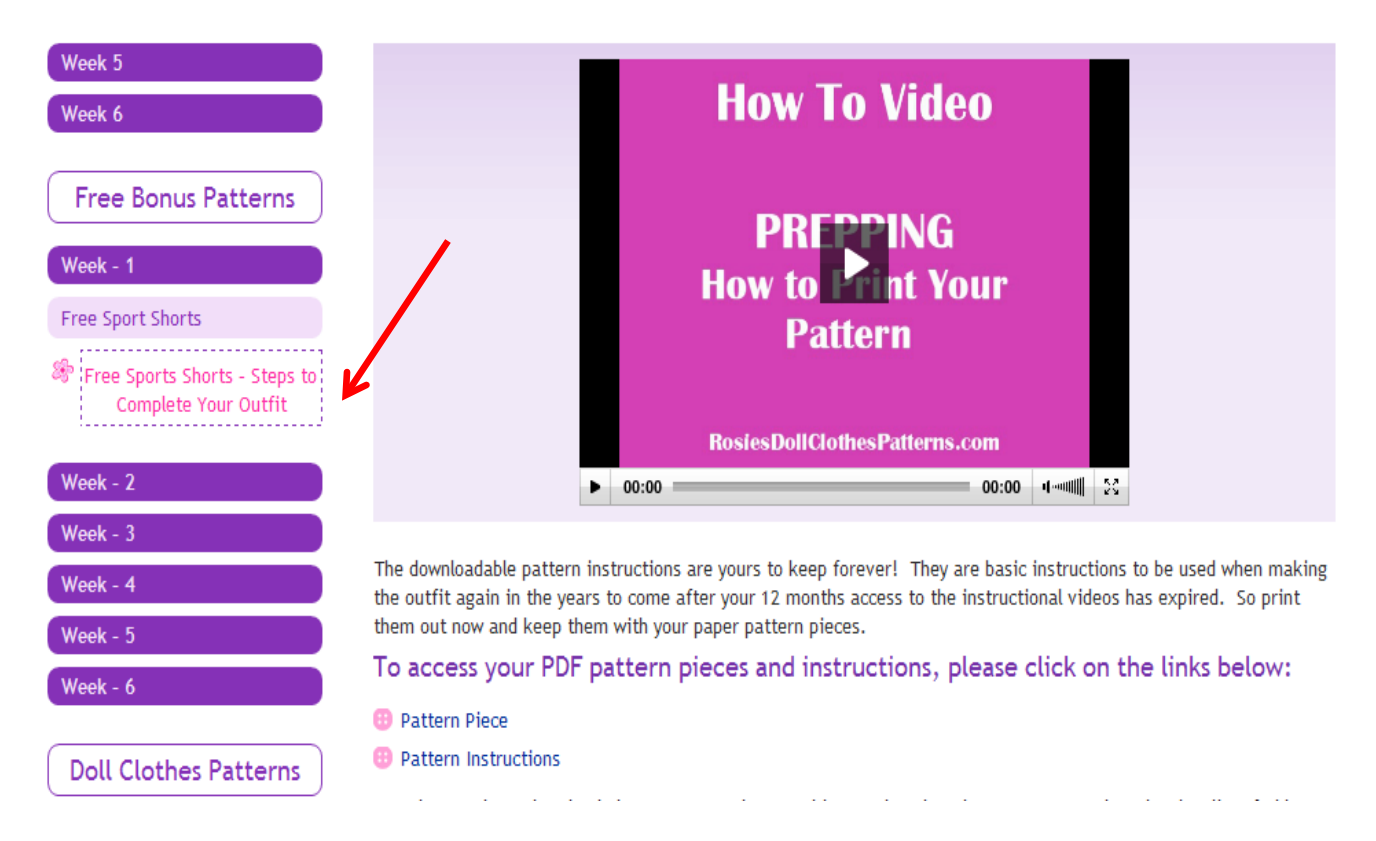